## Google Classroom – Login Instructions

Any questions please call George Tippite on 07590 844281

- Here is how to view the TFG videos on google classroom.
- You will need a google mail account
- This can be set up for free at: <u>https://accounts.google.com/signup/v2/webcreateaccount?flo</u> <u>wName=GlifWebSignIn&flowEntry=SignUp</u>

1) Once you have a google mail account, go to the google classroom website: <a href="https://classroom.google.com">https://classroom.google.com</a>

2) You should see this Screen:

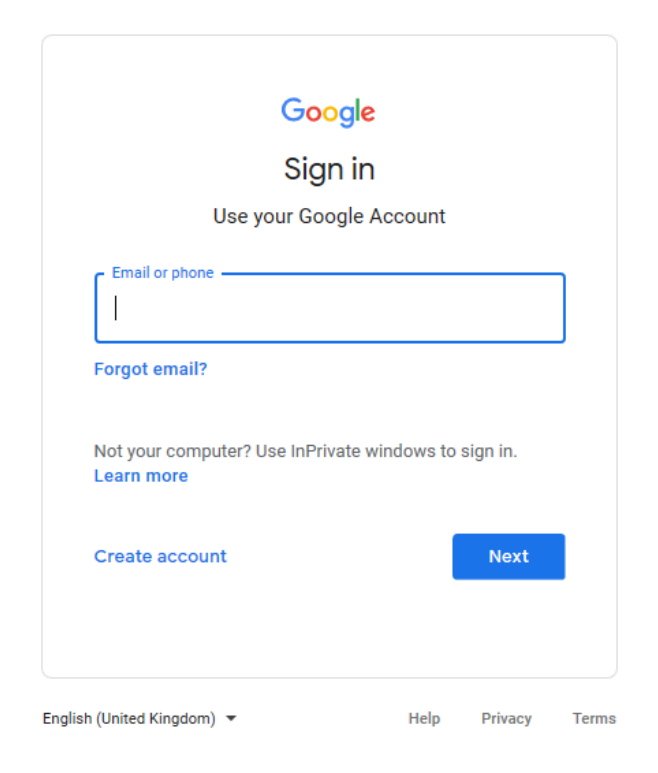

3) Sign in using your google mail details. You will need the email address and password you created.

## 4) You should see this screen:

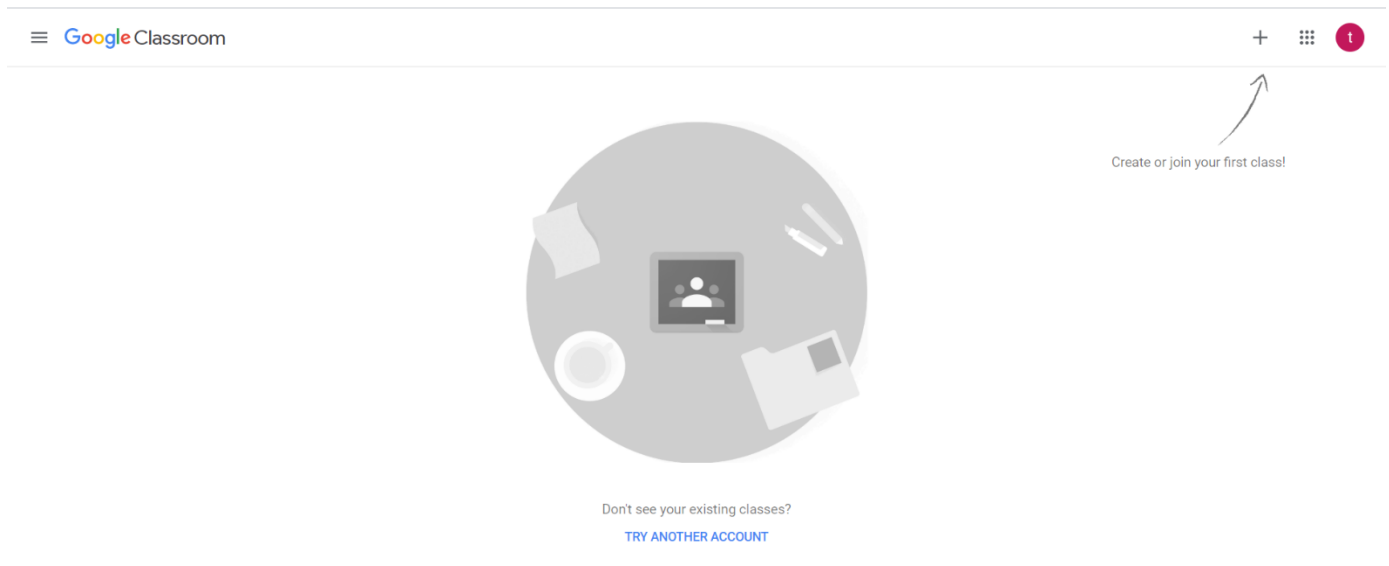

?

5) Click the ' + ' symbol in the top right corner of the screen, then click 'Join class'

| 7                                                        | Join class<br>Create class       |
|----------------------------------------------------------|----------------------------------|
| Create or join your first class!                         | Create or join your first class! |
| nis box should appear                                    |                                  |
| Join class                                               |                                  |
| Ask your teacher for the class code, then enter it here. |                                  |
| Class code                                               |                                  |

7) Enter the class code (all lower case) : ukpg6xu

## 8) If the class code has been entered correctly, you should see this screen:

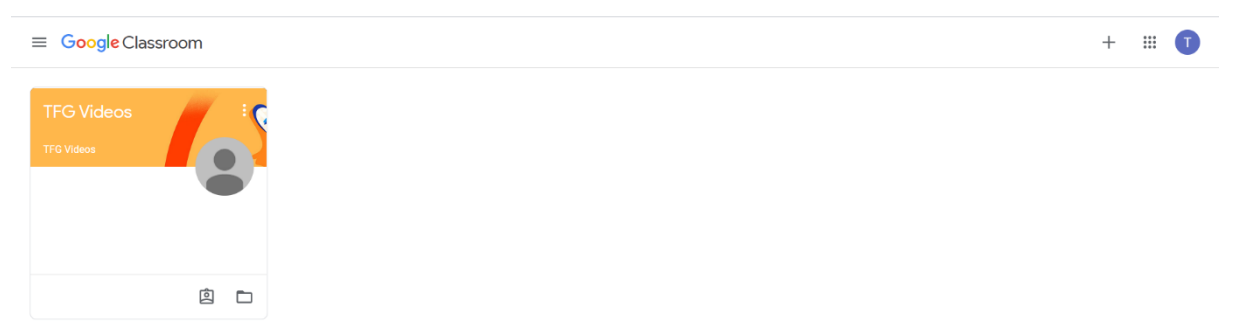

## 9) Click on 'TFG Videos'. You should see TFG videos homepage

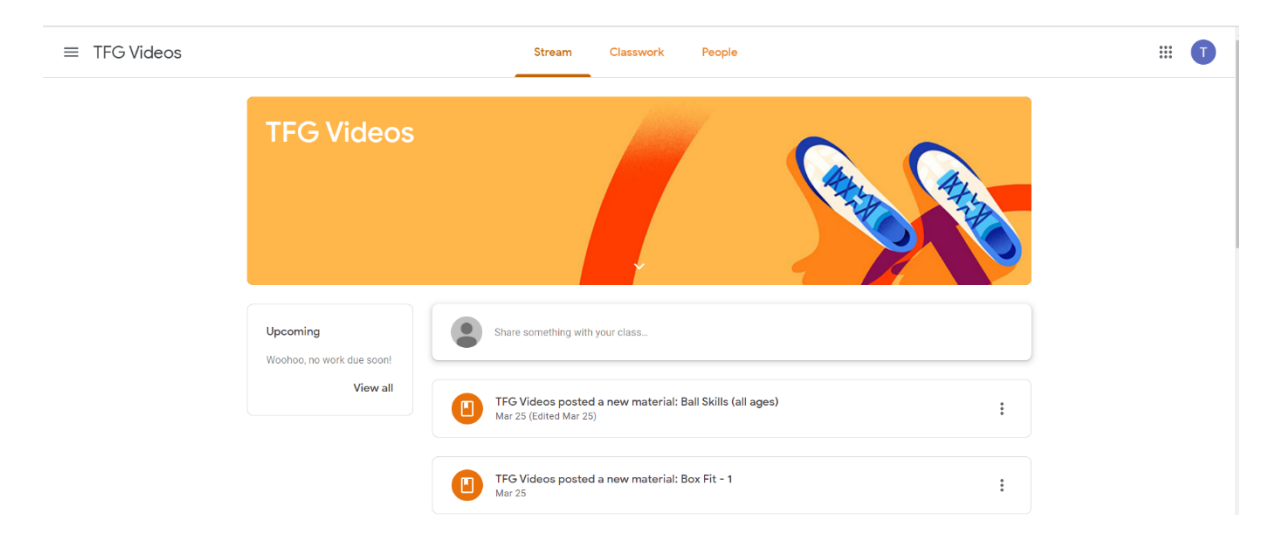

10) At the top of the page, click 'classwork':

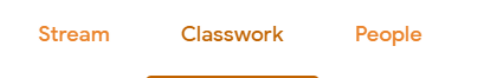

11) Here you can click the various topics on the left hand side. Click a topic to see the videos in that folder.

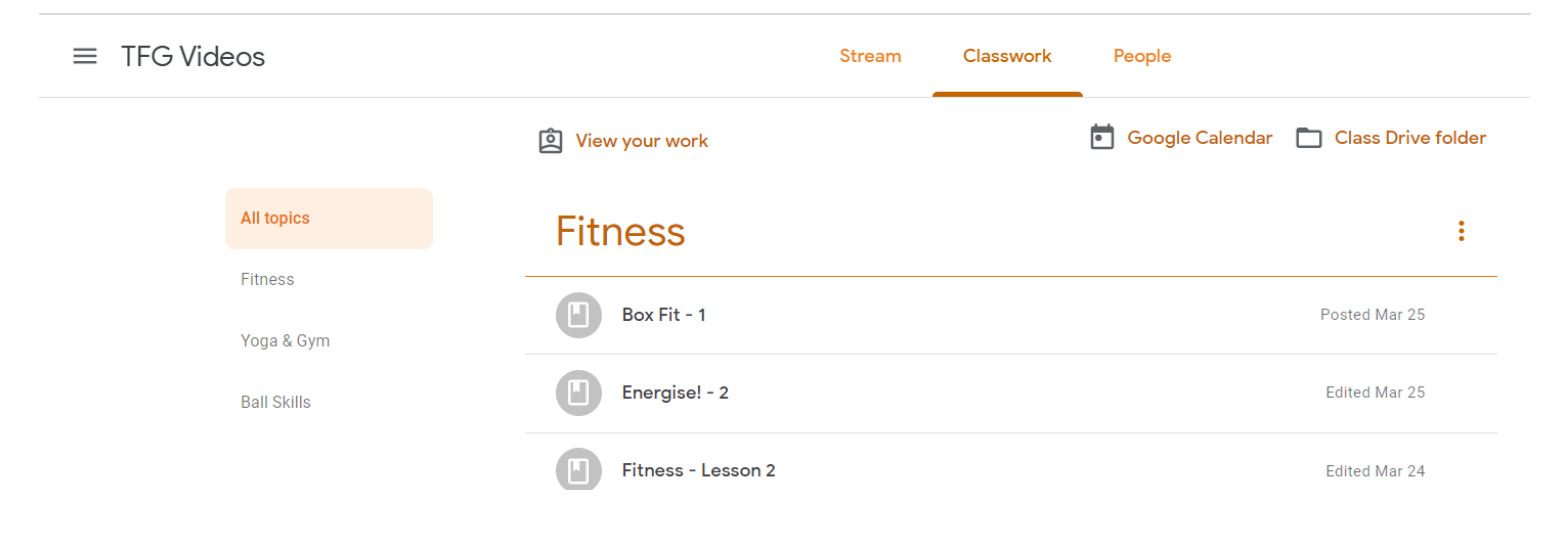